# Ouriginal

# **URSA Major** Guide for users

Attention! This guide shows the functionalities of Ursa Major. If you have Ursa Minor, all functionalities available to you will still be described, but you will have some functionalities missing on your end. Unsure of which one you have? Double-check with your administrator.

After logging in, the Units available to administer are shown on the left of the start page.

| Sysmon2 - Welcome - Ouriginal Adr × + | F                                        |           |                                                     |                                                                   |             |                           | 🗢 –     | $\sigma  \times $ |
|---------------------------------------|------------------------------------------|-----------|-----------------------------------------------------|-------------------------------------------------------------------|-------------|---------------------------|---------|-------------------|
| $\leftarrow \rightarrow$ C $\bigcirc$ | O A https://secure.ouriginal.com/sysmon/ |           |                                                     | ť                                                                 | 2 Q. Search |                           | $\odot$ | <b>⊙</b> ≡        |
| Ouriginal Menu -                      |                                          |           |                                                     |                                                                   |             | ≜ u7914_demo <del>v</del> |         | Q                 |
|                                       |                                          |           |                                                     |                                                                   |             |                           |         |                   |
| Welcome                               |                                          |           |                                                     |                                                                   |             |                           |         |                   |
| Units                                 |                                          |           |                                                     |                                                                   |             |                           |         |                   |
| U7914 - Ouriginal Demo Univer         | rsity                                    |           |                                                     |                                                                   |             |                           |         |                   |
|                                       |                                          |           |                                                     |                                                                   |             |                           |         |                   |
|                                       |                                          |           |                                                     |                                                                   |             |                           |         |                   |
|                                       |                                          |           |                                                     |                                                                   |             |                           |         |                   |
|                                       |                                          |           |                                                     |                                                                   |             |                           |         |                   |
|                                       |                                          |           |                                                     |                                                                   |             |                           |         |                   |
|                                       |                                          |           |                                                     |                                                                   |             |                           |         |                   |
|                                       |                                          |           |                                                     |                                                                   |             |                           |         |                   |
|                                       |                                          |           |                                                     |                                                                   |             |                           |         |                   |
|                                       |                                          |           |                                                     |                                                                   |             |                           |         |                   |
|                                       |                                          |           |                                                     |                                                                   |             |                           |         |                   |
|                                       |                                          |           |                                                     |                                                                   |             |                           |         |                   |
|                                       |                                          |           |                                                     |                                                                   |             |                           |         |                   |
|                                       |                                          |           |                                                     |                                                                   |             |                           |         |                   |
|                                       |                                          |           |                                                     |                                                                   |             |                           |         |                   |
|                                       |                                          |           |                                                     |                                                                   |             |                           |         |                   |
|                                       |                                          |           |                                                     |                                                                   |             |                           |         |                   |
|                                       |                                          | Ouriginal | About Ouriginal     Support     Manuals and Folders | OURIGINAL Support:<br>support@ouriginal.com<br>+46 (0)8 738 52 10 |             |                           |         |                   |
|                                       |                                          |           | Privacy policy                                      |                                                                   |             |                           |         |                   |
|                                       |                                          |           |                                                     |                                                                   |             |                           |         |                   |

Note: All links in the URSA interface are orange - not blue.

The Unit settings can be accessed by clicking the U[number] link. Other features are available via The dropdown Menu next to the Ouriginal logo.

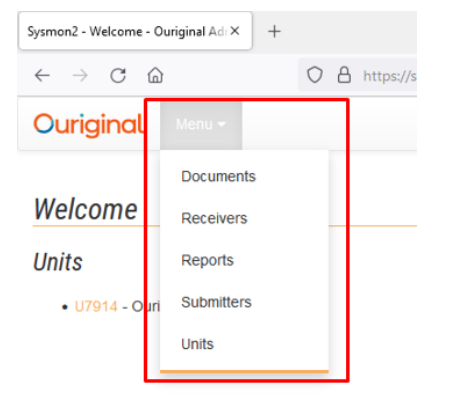

# Choosing *Receivers* will display a list of all registered receiver/analysis addresses belonging to the unit/s.

Individual settings are available via the R-number in the far-left column.

| Receiver - Ouriginal /             | Administration × +  |                                                |                                   |                                                   |          |            |                | ₽ -                | Ø    | × |
|------------------------------------|---------------------|------------------------------------------------|-----------------------------------|---------------------------------------------------|----------|------------|----------------|--------------------|------|---|
| $\leftarrow \   \rightarrow \   G$ |                     | s://secure. <b>ouriginal.com</b> /sysmon/recei | ver/list                          | ☆                                                 | Q Search |            |                | $\bigtriangledown$ | O    | = |
| Ouriginal                          | Menu 👻              |                                                |                                   |                                                   |          | 🚨 u7       | 914_demo 👻     |                    | Q    |   |
| Receiver                           | antrico             |                                                |                                   |                                                   |          |            | Cooreby        |                    |      |   |
| 5110W 100                          | v entries           |                                                |                                   |                                                   |          |            | Sedicit.       |                    |      |   |
| Id                                 | Date                | Name                                           | Personal Email                    | Account Email                                     |          | Org A      | Org B          | Deleted            |      |   |
| R730161                            | 2021-10-19T13:34:00 | Agata Ljunggren                                | agata.ljunggren@ouriginal.com     | agata.ljunggren.odemou@analysis.ouriginal.com     |          | Demo Org 1 |                |                    |      |   |
| R730160                            | 2021-10-19T13:34:00 | Hanne Eld                                      | hanne.eld@ouriginal.com           | hanne.eld.odemou@analysis.ouriginal.com           |          | Demo Org 1 |                | V                  |      |   |
| R730159                            | 2021-10-19T13:34:00 | Camilla Åkesson                                | camilla.akesson@ouriginal.com     | camilla.akesson.odemou@analysis.ouriginal.com     |          | Demo Org 1 |                |                    |      |   |
| R730158                            | 2021-10-19T13:34:00 | Jöns Winter                                    | jons.winter@ouriginal.com         | jons.winter.odemou@analysis.ouriginal.com         |          | Demo Org 1 |                |                    |      |   |
| R730157                            | 2021-10-19T13:34:00 | Henny Gunnarsson                               | henny.gunnarsson@ouriginal.com    | henny.gunnarsson.odemou@analysis.ouriginal.com    | n        | Demo Org 1 |                |                    |      |   |
| R730156                            | 2021-10-19T13:34:00 | Vilhelm Arthursson                             | vilhelm.arthursson@ouriginal.com  | vilhelm.arthursson.odemou@analysis.ouriginal.con  | 1        | Demo Org 1 |                |                    |      |   |
| R730155                            | 2021-10-19T13:34:00 | Laila Winter                                   | laila.winter@ouriginal.com        | laila.winter.odemou@analysis.ouriginal.com        |          | Demo Org 1 |                |                    |      |   |
| R730154                            | 2021-10-19T13:34:00 | Herman Sörensen                                | herman.sorensen@ouriginal.com     | herman.sorensen.odemou@analysis.ouriginal.com     |          | Demo Org 1 |                |                    |      |   |
| R730153                            | 2021-10-19T13:34:00 | Cecilia Westerberg                             | cecilia.westerberg@ouriginal.com  | cecilia.westerberg.odemou@analysis.ouriginal.com  | l.       | Demo Org 1 |                |                    |      |   |
| R730152                            | 2021-10-19T13:34:00 | Filippa Leonardsson                            | filippa.leonardsson@ouriginal.com | filippa.leonardsson.odemou@analysis.ouriginal.com | n        | Demo Org 1 |                |                    |      |   |
| Showing 1 to 1                     | 0 of 10 entries     |                                                |                                   |                                                   |          |            | First Previous | 1 Next             | Last |   |

Ouriginal

OURIGINAL Support: support@ouriginal.com +46 (0)8 738 52 10 A-numbers gives the details of the specific analysis report.

|                                                             |                                                               |                                   |                                                                       |                                   |                             |                                          |                                  | <b>•</b> - | -    | ~ |
|-------------------------------------------------------------|---------------------------------------------------------------|-----------------------------------|-----------------------------------------------------------------------|-----------------------------------|-----------------------------|------------------------------------------|----------------------------------|------------|------|---|
| 110232520 - Ouriginal Administrati 2                        | +                                                             |                                   |                                                                       |                                   |                             |                                          |                                  | • •        | D    | × |
| $\leftarrow  ightarrow$ C $\textcircled{a}$                 | ○ A https://secure.                                           | ouriginal.com/sysmon/report/11023 | 2520                                                                  |                                   |                             | ☆ Q Search                               |                                  |            | 0    | = |
| Ouriginal Menu -                                            |                                                               |                                   |                                                                       |                                   |                             |                                          | <b>≗</b> u7914_demo <del>▼</del> |            | Q    |   |
| Report A11023     Open Analysis Report                      | 2520                                                          |                                   |                                                                       |                                   |                             |                                          |                                  |            |      |   |
| Properties<br>Id<br>Document<br>Started<br>Error<br>Deleted | A110232520<br>D115735653<br>10/19/2021 2:44:00 PM<br>0 - None |                                   | Significance<br>Block<br>Largest block words<br>Largest block percent | 100.00 %<br>17<br>182<br>100.00 % |                             | Archive Sources 8<br>External Sources 10 |                                  |            |      |   |
| Archive Sources                                             |                                                               |                                   |                                                                       |                                   | External Sources            |                                          |                                  |            |      |   |
| Show 10 v entries                                           |                                                               |                                   | Search:                                                               |                                   | Show 10 v entries           |                                          | Search:                          |            |      |   |
| Id                                                          | Document                                                      | Filename                          |                                                                       |                                   | Id                          | Url                                      |                                  |            |      |   |
| 1314994842                                                  |                                                               | noeasy.txt                        |                                                                       |                                   | No data available in table  |                                          |                                  |            |      |   |
| 1314994857                                                  | D79709340                                                     | noeasy.txt                        |                                                                       |                                   | Showing 0 to 0 of 0 entries |                                          | First Pre                        | tous Next  | Last |   |
| 1314994867                                                  | D56673691                                                     | Posty.docx                        |                                                                       |                                   |                             |                                          | That Pro                         | ious next  | Lun  |   |
| 1314994878                                                  | D95817769                                                     | Untitled document.pdf             |                                                                       |                                   |                             |                                          |                                  |            |      |   |
| 1314994887                                                  | D98497570                                                     | - SONG REVIE                      | W.pdf                                                                 |                                   |                             |                                          |                                  |            |      |   |
| 1314994893                                                  | D78607840                                                     | coaster_lyrics.docx               |                                                                       |                                   |                             |                                          |                                  |            |      |   |
| 1314994897                                                  | D61443684                                                     | top 5 list.docx                   |                                                                       |                                   |                             |                                          |                                  |            |      |   |
| 1314994899                                                  | D99160564                                                     | Avicii.docx                       |                                                                       |                                   |                             |                                          |                                  |            |      |   |
| Showing 1 to 8 of 8 entries                                 |                                                               |                                   | First Previous 1                                                      | Next Last                         |                             |                                          |                                  |            |      |   |
| Event Log                                                   |                                                               |                                   |                                                                       |                                   |                             |                                          |                                  |            |      |   |
| Show 10 v entries                                           |                                                               |                                   |                                                                       |                                   |                             |                                          | Search:                          |            |      |   |
| Id                                                          | Created                                                       | Ev                                | ent type                                                              |                                   | Sysmon User                 |                                          | User                             |            |      |   |
| No data available in table                                  |                                                               |                                   |                                                                       |                                   |                             |                                          |                                  |            |      |   |
|                                                             |                                                               |                                   |                                                                       |                                   |                             |                                          |                                  |            |      |   |

[Open analysis report] will launch the analysis in a new browser window, so will any icon

visible elsewhere in the interface.

*Archive sources* displays the previously stored documents that were proposed by the system as potential sources.

External sources displays all other proposed external sources.

*Event Log* displays any major changes made by administrators or the Ouriginal support staff in relation to the analysis in question.

*D-numbers* will display the detailed document information.

| 115735653 - Ouriginal Administr                                                             | rati × +                                                                                                    |                                 |                                                                     |                                                                 |              |                                                                                                    |               |                 | 🗢 –       | σ    | )   |
|---------------------------------------------------------------------------------------------|----------------------------------------------------------------------------------------------------|---------------------------------|---------------------------------------------------------------------|-----------------------------------------------------------------|--------------|----------------------------------------------------------------------------------------------------|---------------|-----------------|-----------|------|-----|
| ← → C @                                                                                     | O 🔒 https://secure.ouriginal.co                                                                                                    | om/sysmon/document/11           | 5735653                                                             |                                                                 |              | ☆ Q Search                                                                                                 |               |                 |           | • 0  | / 1 |
| Ouriginal Menu                                                                              |                                                                                                    |                                 |                                                                     |                                                                 |              |                                                                                                    |               | La u7914_demo ▼ |           | Q    |     |
| 🖹 D115735653                                                                                | - noeasy.txt                                                                                                    |                                 |                                                                     |                                                                 |              |                                                                                                    |               |                 |           |      |     |
| L Download X Delete do                                                                      | ocument data                                                                                                    |                                 |                                                                     |                                                                 |              |                                                                                                    |               |                 |           |      |     |
| Properties<br>Id<br>Submitter<br>Receiver<br>Course<br>Batch<br>MailServer Id<br>Submission | 115736653<br>50056776 - vilheim athursson@ourlgin<br>7730181 - gatal junggren odemou@an<br>C1 - (ro0]<br>B115402757<br>SUB-04318027 | ial.com<br>alysis.ouriginal.com | Date<br>Filename<br>Size<br>Number of characters<br>Number of words | 10/19/2021 2:44:00 PM<br>noeasy.bt<br>1063 Bytes<br>1056<br>199 |              | Error<br>Excluded<br>Anonymous<br>Indexed<br>Reviewed<br>Deite from index<br>Data Deleted<br>Language code | 0 (None) - Ok |                 |           |      |     |
| eports                                                                                      |                                                                                                    |                                 |                                                                     |                                                                 |              |                                                                                                    |               |                 |           |      |     |
| Show 100 v entries                                                                          |                                                                                                    |                                 |                                                                     |                                                                 |              |                                                                                                    |               | Searc           | h:        |      |     |
| Id                                                                                          | Date                                                                                                    | Archive Sources                 | Exte                                                                | rnal Sources                                                    | Significance | Block count                                                                                                |               | Largest block   |           |      |     |
| 4110232520                                                                                  | 2021-10-19T14:44:00                                                                                                    | 8                               | 10                                                                  |                                                                 | 100.00 %     | 17                                                                                                    |               | 100.00 % (182)  |           |      |     |
| Showing 1 to 1 of 1 entrie                                                                  | 25                                                                                                    |                                 |                                                                     |                                                                 |              |                                                                                                    |               | First Previo    | us 1 Next | Last |     |
| event Log                                                                                   |                                                                                                    |                                 |                                                                     |                                                                 |              |                                                                                                    |               |                 |           |      |     |
| Show 10 v entries                                                                           |                                                                                                    |                                 |                                                                     |                                                                 |              |                                                                                                    |               | Searc           | h:        |      |     |
| Id                                                                                          | Created                                                                                                    |                                 | Ev                                                                  | rent type                                                       |              | Sysmo                                                                                                    | n User        |                 | User      |      |     |
| 103702019                                                                                   | 10/19/2021 12:44:00 PM +00:00                                                                                                    |                                 | Do                                                                  | cument.EnqueuedForAnalysi                                       | S            |                                                                                                    |               |                 |           |      |     |
| Showing 1 to 1 of 1 entrie                                                                  | 15                                                                                                    |                                 |                                                                     |                                                                 |              |                                                                                                    |               | First Previo    | us 1 Next | Last |     |

*Download* – downloads the document that was analyzed.

*Delete document data* – This button deletes the document and the data, *permanently*. Non-reversible. Ourginal staff cannot bring it back either. *Delete from index*, to the right, however, under *Properties*, is a delete that you can have undone, i.e. a form of "soft delete", where the document data still remains, but it will not be shown as hit in future analyses.

*Properties* - Note that most of the information in the Properties is for the benefit of Ouriginal, connected to support issues.

*Reports* - lists the reports that have been created for the document. In most cases this will be only one, but if the text extraction procedure fails on the first attempt the system will try again and leave a blank A-number in the list. If a document is re-examined, as may be the case with certain support issues, there might be several analyses created and visible in the list. If so, the top one is the latest created.

*The Event Log* - displays any major changes made by administrators or the Ouriginal support staff related to the document in question.

The top bar on the start page allows for some actions to be taken.

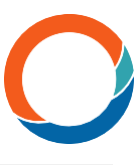

| U7914 - Ouriginal Admin                                            | nistration × +                                                                                      |                                             |                                                    |                                                          |                             |            |                       | 🗢 –     | ٥    | $\times$ |
|--------------------------------------------------------------------|----------------------------------------------------------------------------------------------------|---------------------------------------------|----------------------------------------------------|----------------------------------------------------------|-----------------------------|------------|-----------------------|---------|------|----------|
| ← → C @                                                            | O A https://                                                                                        | ecure. <b>ouriginal.com</b> /sysmon/unit/79 | 114                                                |                                                          | ☆                           | Q, Search  |                       | ¢       | 90   | =        |
| Ouriginal                                                          | Menu 👻                                                                                              |                                             |                                                    |                                                          |                             |            | <b>≗</b> u7914_demo ▼ |         | Q    |          |
| 👖 Unit U79                                                         | 14 - Ouriginal Demo U                                                                               | niversity                                   |                                                    |                                                          |                             |            |                       |         |      |          |
| 🕑 Change 👬 Or                                                      | ganizationLevels + Invite to create U                                                               | ser Accounts + Create analysis a            | ddresses and send invite to Web inbo               | × + Whitelisting                                         |                             |            |                       |         |      |          |
| Properties<br>Id<br>Name<br>Emailsuffix<br>Organization<br>Account | U7914<br>Ouriginal Demo Universi<br>odemou@analysis ourig<br>O4174 - Ouriginal Demo<br>AC8 - Urkund | ty<br>jinal.com<br>University               | Contact person<br>Email<br>Phonenumber<br>Language | Ounginal Support<br>support@ounginal.com<br>English (US) |                             |            |                       |         |      |          |
| Show 100                                                           | <ul> <li>✓ entries</li> <li>Date</li> </ul>                                                         | Name                                        | Personal Email                                     | Account Email                                            |                             | Org A      | Search:               | Deleted |      |          |
| R730161                                                            | 2021-10-19T13:34:00                                                                                 | Agata Ljunggren                             | agata.ljunggren@ouriginal.com                      | agata.ljunggren.odemou@                                  | analysis.ouriginal.com      | Demo Org 1 |                       | 0       |      |          |
| R730160                                                            | 2021-10-19T13:34:00                                                                                 | Hanne Eld                                   | hanne.eld@ouriginal.com                            | hanne.eld.odemou@anal                                    | ysis.ouriginal.com          | Demo Org 1 |                       | 2       |      |          |
| R730159                                                            | 2021-10-19T13:34:00                                                                                 | Camilla Åkesson                             | camilla.akesson@ouriginal.com                      | camilla.akesson.odemou@                                  | @analysis.ouriginal.com     | Demo Org 1 |                       |         |      |          |
| R730158                                                            | 2021-10-19T13:34:00                                                                                 | Jöns Winter                                 | jons.winter@ouriginal.com                          | jons.winter.odemou@anal                                  | lysis.ouriginal.com         | Demo Org 1 |                       |         |      |          |
| R730157                                                            | 2021-10-19T13:34:00                                                                                 | Henny Gunnarsson                            | henny.gunnarsson@ouriginal.com                     | henny.gunnarsson.odemo                                   | ou@analysis.ouriginal.com   | Demo Org 1 |                       |         |      |          |
| R730156                                                            | 2021-10-19T13:34:00                                                                                 | Vilhelm Arthursson                          | vilhelm.arthursson@ouriginal.com                   | vilhelm.arthursson.odemo                                 | u@analysis.ouriginal.com    | Demo Org 1 |                       |         |      |          |
| R730155                                                            | 2021-10-19T13:34:00                                                                                 | Laila Winter                                | laila.winter@ouriginal.com                         | laila.winter.odemou@anal                                 | lysis.ouriginal.com         | Demo Org 1 |                       |         |      |          |
| R730154                                                            | 2021-10-19T13:34:00                                                                                 | Herman Sörensen                             | herman.sorensen@ouriginal.com                      | herman.sorensen.odemou                                   | u@analysis.ouriginal.com    | Demo Org 1 |                       |         |      |          |
| R730153                                                            | 2021-10-19T13:34:00                                                                                 | Cecilia Westerberg                          | cecilia.westerberg@ouriginal.com                   | cecilia.westerberg.odemo                                 | u@analysis.ouriginal.com    | Demo Org 1 |                       |         |      |          |
| R730152                                                            | 2021-10-19T13:34:00                                                                                 | Filippa Leonardsson                         | filippa.leonardsson@ouriginal.com                  | filippa.leonardsson.odemo                                | ou@analysis.ouriginal.com   | Demo Org 1 |                       |         |      |          |
| Showing 1 to 10                                                    | ) of 10 entries                                                                                     |                                             |                                                    |                                                          |                             |            | First Previous        | 1 Next  | Last |          |
|                                                                    |                                                                                                    |                                             | Ouriginal                                          | About Ouriginal OURIGINA     Support support@            | L Support:<br>ouriginal.com |            |                       |         |      |          |

## [Change] will edit the following

| Edit Unit U7914 - Ouriginal Adı                | minist× +     |                  |                     |
|------------------------------------------------|---------------|------------------|---------------------|
| $\leftarrow$ $\rightarrow$ C $\textcircled{a}$ |               | O A https://secu | re.ouriginal.com/sy |
| Ouriginal Me                                   | nu 🔻          |                  |                     |
| 🕑 Edit - U7914                                 |               |                  |                     |
| Email:                                         | support@our   | iginal.com       |                     |
| Contact person:                                | Ouriginal Sup | oport            |                     |
| Phonenumber:                                   | -             |                  |                     |
| Language:                                      | English (US   | 3)               | ~                   |
|                                                | Save          | Cancel           |                     |

This is the contact information that should refer to the person responsible for Ouriginal questions at the organization. The language setting is global, and will affect every new user account created after being changed.

It will not, however, affect existing users.

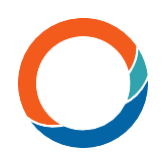

**[OrganizationLevels]** lets the administrator set up a hierarchy in up to two levels to which users can be tied. This functionality facilitates aggregated usage statistics.

| SysmonUnit - Ouriginal Administrat × +                                                                                    |                                                                                   |                                                     |                                                                   |                     | 😳 – 🗉 × |
|----------------------------------------------------------------------------------------------------|-----------------------------------------------------------------------------------|-----------------------------------------------------|-------------------------------------------------------------------|---------------------|---------|
| $\leftarrow \ \rightarrow \ \ \ \ \bigcirc \ \ \ \ \bigcirc \ \ \ \ \ \ \ \$                                              | inal.com/sysmon/unit/editorganizationlevels/7914                                  |                                                     | E \$                                                              | Q Search            | ⊙ 0 ≡   |
| Ouriginal Menu -                                                                                                    |                                                                                   |                                                     |                                                                   | <b>≗</b> u7914_demo | ۲ Q     |
| Edit Organization level<br>Organization level<br>Demo Org 1<br>Demo Org 2<br>Edit Demo Org 1<br>Ok Delete Edit De<br>Back | ganization level 2<br>New mem Sub Org mem Sub Org B<br>mo Sub Org B<br>Cok Delete |                                                     |                                                                   |                     |         |
|                                                                                                    | Ouriginal                                                                         | About Ouriginal     Support     Manuals and Folders | OURIGINAL Support:<br>support@ouriginal.com<br>+46 (0)8 738 52 10 |                     |         |

#### [Invite to create User Accounts]

This allows to send an invitation to create a User Account. It's not the same as an analysis address, so only use this function if you know what you are after.

#### [Create analysis addresses and send invite to Web inbox]

In the box, put in the email address and the full name of the person or persons who need an

analysis address. No titles are required to be filled in during this process. Click Next.

#### [Whitelisting]

If your unit has whitelisting enabled, this is where you enter the text/upload the file containing the text you wish to have whitelisted.

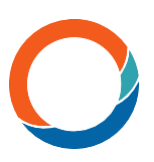

Multiple analysis addresses can be created simultaneously if entered on separate lines.

| - Ouriginal Administration × +                                                                                                    |           |                                                    |                                             |             | 0               | - o | × |
|----------------------------------------------------------------------------------------------------|-----------|----------------------------------------------------|---------------------------------------------|-------------|-----------------|-----|---|
| $\leftarrow \ \rightarrow \ \mbox{C}$ $\mbox{\ensuremath{\square}}$                                                                                                    |           |                                                    |                                             | ☆ Q. Search |                 | ∵ 0 | = |
| Ouriginal Menu -                                                                                                    |           |                                                    |                                             |             | La u7914_demo ▼ | Q   |   |
| <section-header><section-header><text><list-item><list-item><list-item><list-item><list-item><list-item><list-item><list-item><list-item><list-item><list-item><list-item></list-item></list-item></list-item></list-item></list-item></list-item></list-item></list-item></list-item></list-item></list-item></list-item></text></section-header></section-header> | Ouriginal | About Oungmat                                      | OURGENAL Support:                           |             |                 |     | - |
|                                                                                                    |           | Support     Manuals and Folders     Privacy policy | support@ouriginal.com<br>+46 (0)8 738 52 10 |             |                 |     |   |

The next step is to tie the analysis addresses (Receivers) to their Organization Levels, if desired, and then make a final check of the entries so that the email addresses and the names are in the correct boxes.

Note that commas or spaces in email addresses may shift the subsequent text into the name column.

Click Save when ready.

Select the Organization levels, if any apply, and decide if the users should receive the standard confirmation of registration from Ouriginal sent to the users, leave the box "Send analysis address" checked if that is the case.

The white boxes can be changed before the account is created but the grey boxes are locked. Click Save when ready.

If there are any problems detected, such as duplicate accounts or invalid email formats, the process will halt requiring any errors to be corrected before proceeding.

## [Statistics] has four options

| 4 - Ouriginal Admir                                                | histration × +                                                                                |                                         |                                                    |                                                         |                                                                                                    |            |            |                | 🗢 –     | ٥    |   |
|--------------------------------------------------------------------|-----------------------------------------------------------------------------------------------|-----------------------------------------|----------------------------------------------------|---------------------------------------------------------|----------------------------------------------------------------------------------------------------|------------|------------|----------------|---------|------|---|
| → C @                                                              | O A https                                                                                     | ://secure.ouriginal.com/sysmon/         | unit/7914                                          |                                                         |                                                                                                    | ✿ Q Search |            |                |         |      | > |
| uriginal                                                           | Menu 👻                                                                                        |                                         |                                                    |                                                         |                                                                                                    |            | 1          | u7914_demo 👻   |         | Q    |   |
| Unit U79                                                           | 14 - Ouriginal Demo                                                                           | University                              |                                                    |                                                         |                                                                                                    |            |            |                |         |      |   |
| Change 🕂 Or                                                        | rganizationLevels + Invite to create                                                          | e User Accounts + Create ana            | lysis addresses and send invite to Web int         | box + Whitelisting                                      | L <u>el Statistics</u> ▼                                                                                                    |            |            |                |         |      |   |
| Properties<br>Id<br>Name<br>Emailsuffix<br>Organization<br>Account | U7914<br>Ouriginal Demo Unive<br>.odemou@analysis.ou<br>O4174 - Ouriginal Der<br>AC8 - Urkund | rrsity<br>uriginal.com<br>mo University | Contact person<br>Email<br>Phonenumber<br>Language | Ouriginal Suppo<br>support@ourigir<br>-<br>English (US) | Statistics for receivers per month     Receiver Statistics By Organization Level     Statistics for each receiver per year     Export Receivers |            |            |                |         |      |   |
| thow 100                                                           | ✓ entries                                                                                     |                                         |                                                    |                                                         |                                                                                                    |            |            | Search:        |         |      |   |
| d                                                                  | Date                                                                                          | Name                                    | Personal Email                                     |                                                         | Account Email                                                                                                    |            | Org A      | Org B          | Deleted |      |   |
| 1730161                                                            | 2021-10-19T13:34:00                                                                           | Agata Ljunggren                         | agata.ljunggren@ouriginal.com                      |                                                         | agata.ljunggren.odemou@analysis.ouriginal.co                                                                                                    | om         | Demo Org 1 |                |         |      |   |
| 730160                                                             | 2021-10-19T13:34:00                                                                           | Hanne Eld                               | hanne.eld@ouriginal.com                            |                                                         | hanne.eld.odemou@analysis.ouriginal.com                                                                                                    |            | Demo Org 1 |                |         |      |   |
| 730159                                                             | 2021-10-19T13:34:00                                                                           | Camila Åkesson                          | camilla.akesson@ouriginal.com                      |                                                         | camilla.akesson.odemou@analysis.ouriginal.c                                                                                                    | om         | Demo Org 1 |                |         |      |   |
| 730158                                                             | 2021-10-19T13:34:00                                                                           | Jöns Winter                             | jons.winter@ouriginal.com                          |                                                         | jons.winter.odemou@analysis.ouriginal.com                                                                                                    |            | Demo Org 1 |                |         |      |   |
| 730157                                                             | 2021-10-19T13:34:00                                                                           | Henny Gunnarsson                        | henny.gunnarsson@ouriginal.com                     |                                                         | henny.gunnarsson.odemou@analysis.ourigina                                                                                                    | al.com     | Demo Org 1 |                |         |      |   |
| 730156                                                             | 2021-10-19T13:34:00                                                                           | Vilhelm Arthursson                      | vilhelm.arthursson@ouriginal.com                   |                                                         | vilhelm.arthursson.odemou@analysis.ourigina                                                                                                    | il.com     | Demo Org 1 |                |         |      |   |
| 730155                                                             | 2021-10-19T13:34:00                                                                           | Laila Winter                            | laila.winter@ouriginal.com                         |                                                         | laila.winter.odemou@analysis.ouriginal.com                                                                                                    |            | Demo Org 1 |                |         |      |   |
| 730154                                                             | 2021-10-19T13:34:00                                                                           | Herman Sörensen                         | herman.sorensen@ouriginal.com                      |                                                         | herman.sorensen.odemou@analysis.ouriginal                                                                                                    | .com       | Demo Org 1 |                |         |      |   |
| 730153                                                             | 2021-10-19T13:34:00                                                                           | Cecilia Westerberg                      | cecilia.westerberg@ouriginal.com                   |                                                         | cecilia.westerberg.odemou@analysis.ouriginal                                                                                                    | l.com      | Demo Org 1 |                |         |      |   |
| 730152                                                             | 2021-10-19T13:34:00                                                                           | Filippa Leonardsson                     | filippa.leonardsson@ouriginal.com                  |                                                         | filippa.leonardsson.odemou@analysis.ourigina                                                                                                    | al.com     | Demo Org 1 |                |         |      |   |
| Showing 1 to 10                                                    | 0 of 10 entries                                                                               |                                         |                                                    |                                                         |                                                                                                    |            |            | First Previous | 1 Next  | Last |   |
| pt:void(0);                                                        |                                                                                               |                                         | Ouriginal                                          | About Ou     Support                                    | riginal OURIGINAL Support:<br>support@ouriginal.com                                                                                             |            |            |                |         |      |   |

*Statistics for receivers per month* will show the aggregated number of documents per month per year since the unit started using Ouriginal.

| C | Jurig       | gin   | al    | Mer   | nu 🔻  | Fu      | inctior | 15 - | ıßı I | Health | 3   | nit Cra | awl manager |
|---|-------------|-------|-------|-------|-------|---------|---------|------|-------|--------|-----|---------|-------------|
|   | Sta         | tisti | cs    |       |       |         |         |      |       |        |     |         |             |
|   | Numb        | er of | docur | nents | recei | ived ne | er mor  | nth  |       |        |     |         |             |
|   | Year        | Jan   | Feb   | Mar   | Apr   | May     | Jun     | Jul  | Aua   | Sep    | Oct | Nov     | Dec         |
|   | 2005        | 0     | 0     | 0     | 0     | 0       | 17      | 4    | 18    | 21     | 16  | 26      | 4           |
|   | 2006        | 17    | 4     | 3     | 10    | 16      | 6399    | 4    | 4     | 2      | 3   | 45      | 83          |
|   | 2007        | 302   | 12    | 81    | 209   | 14      | 30      | 1771 | 335   | 264    | 253 | 137     | 185         |
|   | 2008        | 20    | 4     | 27    | 43    | 34      | 8       | 3    | 45    | 17     | 49  | 49      | 66          |
|   | 2009        | 42    | 53    | 20    | 12    | 29      | 128     | 48   | 114   | 122    | 85  | 77      | 28          |
|   | 2010        | 135   | 25    | 69    | 108   | 137     | 66      | 39   | 206   | 393    | 125 | 21      | 31          |
|   | 2011        | 122   | 246   | 41    | 32    | 40      | 57      | 34   | 6     | 125    | 23  | 3       | 2           |
|   | 2012        | 25    | 28    | 14    | 227   | 14      | 5       | 1    | 0     | 25     | 2   | 6       | 3           |
|   | 2013        | 8     | 7     | 7     | 15    | 6       | 0       | 7    | 8     | 7      | 161 | 3       | 21          |
|   | 2014        | 7     | 48    | 5     | 43    | 0       | 2       | 7    | 35    | 1365   | 482 | 813     | 632         |
|   | 2015        | 219   | 79    | 1131  | 13    | 279     | 1058    | 84   | 97    | 123    | 172 | 147     | 15          |
|   | 2016        | 10    | 29    | 35    | 22    | 35      | 25      | 19   | 11    | 13     | 22  | 1       | 5           |
|   | 2017        | 13    | 6     | 13    | 30    | 20      | 12      | 19   | 79    | 101    | 37  | 40      | 45          |
|   | 2018        | 22    | 49    | 13    | 16    | 68      | 41      | 38   | 59    | 61     | 104 | 55      | 65          |
|   | 2019        | 82    | 24    | 44    | 60    | 103     | 40      | 23   | 25    | 71     | 62  | 83      | 65          |
|   | 2020        | 55    | 94    | 33    | 33    | 71      | 73      | 17   | 24    | 191    | 223 | 127     | 108         |
|   | 2021        | 630   | 85    | 219   | 95    | 91      | 80      | 67   | 101   | 138    | 8   | 0       | 0           |
|   | <b>≵</b> E> | port  | to CS | VB    | ack   |         |         |      |       |        |     |         |             |
|   |             |       |       |       |       |         |         |      |       |        |     |         |             |

*Receiver Statistics By Organizational Level* will show the aggregated number of documents per Organizational level.

Statistics for each receiver per year will show how many documents were submitted to each receiver.

*Export Receivers* will generate a CSV of all the receivers in the organization.

All statistics above can be exported to a CSV file and then opened in Excel.

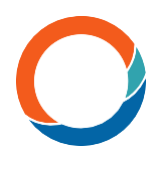

Receivers (RXXXXXX) can be accessed either via the list where the unit is displayed, via the **[Receivers]** menu option or via the "free text" search box. The search box works either by typing the desired name *exactly* or typing the analysis address or with a 'wildcard(asterisk)' at the end of the search word, which does not need to be complete. For example, a search for "odemou\*" will display results containing "odemou" and any other character that follows.

| Sysmon2 - Welcome - Ouriginal A $_{\odot}$ × +                                                                                                    |                                                                                                    |                                                                                                    |                                                                                           |                       |                       | 🗢 -            | . 0 | × |
|----------------------------------------------------------------------------------------------------|----------------------------------------------------------------------------------------------------|----------------------------------------------------------------------------------------------------|-------------------------------------------------------------------------------------------|-----------------------|-----------------------|----------------|-----|---|
| $\leftrightarrow$ $\rightarrow$ C $\textcircled{a}$ https://secure.ouriginal.com/sysmon/                                                                                                    |                                                                                                    |                                                                                                    |                                                                                           | ☆ Q Search            |                       |                | ⊍ 0 | ≡ |
| Ouriginal Menu -                                                                                                    |                                                                                                    |                                                                                                    |                                                                                           |                       | <b>&amp;</b> u7914_de | mo 🕶 🛛 odemou* | Q   |   |
| Documents - View All Welcome Units - Units - Units                                                                                                    | Receivers - View All         agata ljum,           R730161         agata ljum,           R730160         hanne, etil           R730159         camilla aki           R730159         nom svintle           R730157         henryg um           R730156         infom svintle           R730157         henryg um           R730156         ialla wintle           R730154         herman sc           R730154         herman sc           R730152         filippa leor | ggren odemou@analysis ourig<br>godemou@analysis ouriginal c<br>esson odemou@analysis ouriginal c<br>aderson odemou@analysis ou<br>horsdemou@analysis ou<br>horsdemou@analysis ouriginal c<br>rensen odemou@analysis ouri<br>arterson odemou@analysis ou<br>ratesson odemou@analysis ou | nal.com<br>m<br>al.com<br>iginal.com<br>iginal.com<br>ginal.com<br>ginal.com<br>ginal.com | Submitters - View All |                       |                |     |   |
| Units - View All Units - View All Units |                                                                                                    |                                                                                                    |                                                                                           |                       |                       |                |     |   |
| Search terms are separated by space. If you do not find the word you are searching for, try different to                                                                                                    | variants. Add * after a term to sear                                                                                                    | ch for prefixes, searching for s                                                                                                    | uffixes is not possible.                                                                  |                       |                       |                |     |   |
|                                                                                                    |                                                                                                    |                                                                                                    |                                                                                           |                       |                       |                |     |   |
|                                                                                                    |                                                                                                    |                                                                                                    |                                                                                           |                       |                       |                |     |   |
|                                                                                                    |                                                                                                    |                                                                                                    |                                                                                           |                       |                       |                |     |   |
|                                                                                                    |                                                                                                    |                                                                                                    |                                                                                           |                       |                       |                |     |   |
|                                                                                                    |                                                                                                    |                                                                                                    |                                                                                           |                       |                       |                |     |   |
|                                                                                                    |                                                                                                    |                                                                                                    |                                                                                           |                       |                       |                |     |   |
|                                                                                                    |                                                                                                    |                                                                                                    |                                                                                           |                       |                       |                |     |   |
|                                                                                                    |                                                                                                    |                                                                                                    |                                                                                           |                       |                       |                |     |   |
|                                                                                                    |                                                                                                    |                                                                                                    |                                                                                           |                       |                       |                |     |   |
|                                                                                                    |                                                                                                    |                                                                                                    |                                                                                           |                       |                       |                |     |   |
|                                                                                                    |                                                                                                    |                                                                                                    |                                                                                           |                       |                       |                |     |   |
|                                                                                                    | Ouriginal                                                                                                    | About Ouriginal     Support     Manuals and Folders     Privacy policy                                                                                                    | OURIGINAL Support:<br>support@ouriginal.com<br>+46 (0)8 738 52 10                         |                       |                       |                |     |   |

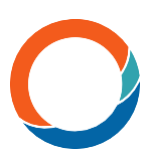

When opened, the Receiver card will display the individual settings for the user, some of which possible to edit by the administrator via [Change]. The settings: [Change SourceFilters] and [Send user account invitation]/ [Send credentials reminder] are also found here.

| R730159 - Ouriginal Administration ×                                                  | +                                                          |                                                     |                                                                                                    |                                         | 😊 – o ×                  |
|---------------------------------------------------------------------------------------|------------------------------------------------------------|-----------------------------------------------------|----------------------------------------------------------------------------------------------------|-----------------------------------------|--------------------------|
| $\leftrightarrow$ ) C (a)                                                             | O A https://secure.ouriginal.com/sysmon/receive            | er/730159                                           |                                                                                                    | 숪 Q Search                              | ☺ @ ≡                    |
| Ouriginal Menu -                                                                      |                                                            |                                                     |                                                                                                    |                                         | ≗u7914_demo ▼ Q          |
| Receiver R730                                                                         | 159 - camilla.akesson.odemou@ana                           | alysis.ouriginal.com                                |                                                                                                    |                                         |                          |
| Change Change SourceF                                                                 | iters +Send user account invitation                        |                                                     |                                                                                                    |                                         |                          |
| Properties<br>Id<br>Unit<br>Organization level A<br>Organization level B              | R730159<br>U7014 - Ouriginal Demo University<br>Demo Org 1 | Name<br>Account Email<br>Personal Email<br>Language | Camilla Akesson<br>camilla akesson.odemou@analysis.ouriginal.com<br>camilla akesson@ouriginal.com<br>English (US) | Date Created<br>Deleted<br>Date Deleted | 10/19/2021 1.34.00 PM    |
| Settings<br>Newsletter<br>Attach Document to<br>Report by email<br>Do NOT send confir |                                                            | Search in archive<br>Search in own archive          | 2                                                                                                    |                                         |                          |
| SourceFilters                                                                         |                                                            |                                                     |                                                                                                    |                                         |                          |
| Show 10 v entries                                                                     |                                                            |                                                     |                                                                                                    |                                         | Search:                  |
| Id                                                                                    | Date                                                       | Date Dele                                           | rted                                                                                                    |                                         | Url                      |
| No data available in table                                                            |                                                            |                                                     |                                                                                                    |                                         |                          |
| Showing 0 to 0 of 0 entries                                                           |                                                            |                                                     |                                                                                                    |                                         | First Previous Next Last |
| Documents                                                                             |                                                            |                                                     |                                                                                                    |                                         |                          |
| Show 10 v entries                                                                     |                                                            |                                                     |                                                                                                    |                                         | Search:                  |
| Id Date                                                                               | Filename                                                   | Deleted                                             | Not exempted                                                                                                    | Receiver                                | Submitter                |
| No data available in table                                                            |                                                            |                                                     |                                                                                                    |                                         |                          |
|                                                                                       |                                                            |                                                     |                                                                                                    |                                         |                          |
|                                                                                       |                                                            |                                                     |                                                                                                    |                                         |                          |
|                                                                                       |                                                            |                                                     |                                                                                                    |                                         |                          |

The fields that can be edited by clicking [Change], are:

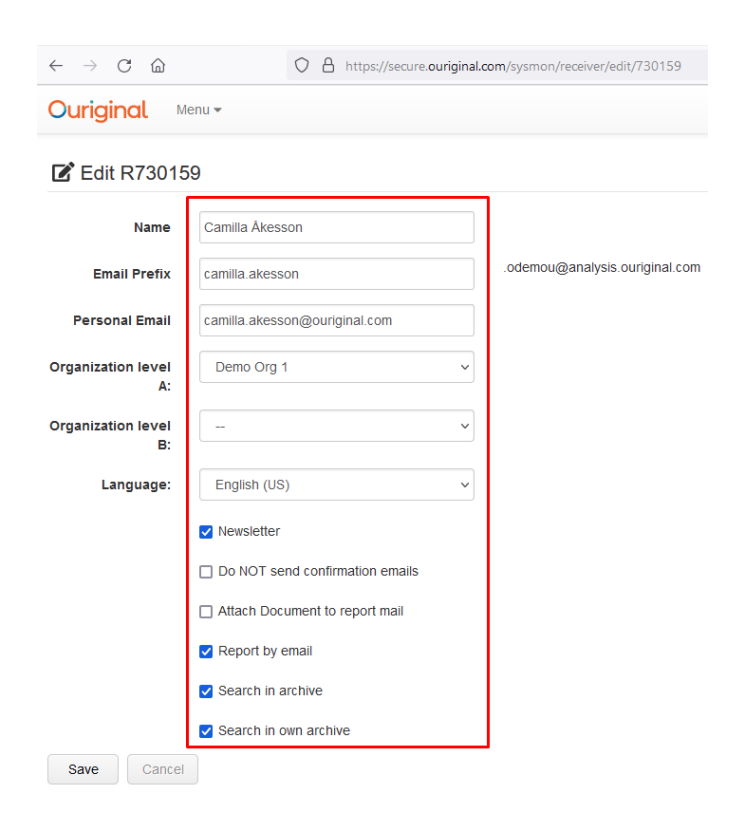

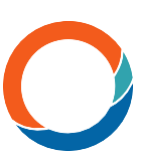

(Some of the settings are possible to administrate by the users themselves by logging in at <u>www.ouriginal.com/login</u>).

A few notes on the options in[Change]:

[Language]: means that the standard language of the Unit will be used for the receiver.

[Do NOT send confirmation e-mails]: ticked box is the standard setting. This is edited in special cases only.

[Search in archive] and [Search in own archive]: should be ticked for complete source coverage

[Change Source Filters] lets the user or administrators add or remove Internet URLs from the searches made on documents submitted to the individual receiver account. URLs/sources added in this section will be *excluded*, i.e. *not* included in the analyses of the documents for this specific receiver.

**[Send user account invitation]** Using this option will send an invite to the receiver to create a user account that will link their receiver address to a submitter address. If this button says: **[Send credentials reminder]** this option will send a user account reminder to the specific receiver's personal email.

*Deleted* – this box shows if the Receiver has been deleted. This is also visible on the right hand side in the list *Receivers* on the start page.